## Can I filter on specific linked funds?

Last Modified on 23/03/2020 12:52 pm GMT

As well as – or instead of – filtering on sectors, you can also eliminate contracts which do not offer specific linked funds. The functionality for doing this is at the bottom of the sectors list.

| SUNAPTIC SUPTWARE                                                                                                    |   | Ben Reynolds<br>Investment Bond, Unit Linke |                                               |                                              |
|----------------------------------------------------------------------------------------------------|---|---------------------------------------------|-----------------------------------------------|----------------------------------------------|
| Filtering                                                                                                    |   | 🖲 Ranking   🕈 Report   A                    | Quote   Comparison   Change title   Save as I | PDF   Delete   Copy   Send   Not shared   He |
| Features Sectors Conditions Stats PP 🔳                                                                                 |   | S contra                                    | acts out of 20 (25%) - 0 manually excluded    | Options                                      |
| Property - Direct UK (Investment Trust)                                                                                | ~ | Company                                     | Contract                                      | Life Fundsi<br>ABLUK Ali                     |
| Property - Securities (Investment Trust)                                                                               |   |                                             |                                               | Companies                                    |
| Specialist (Investment Trust)                                                                                          |   | AXA Wealth                                  | Investment Bond (Adviser Charging)            | Yes                                          |
|                                                                                                    |   | Canada Life                                 | CanInvest Select Account                      | Yes                                          |
| Tech Hedia & Telecomm (Investment Trust)                                                                               |   | Legal & General                             | Select Portfolio Bond                         | Yes                                          |
| UK All Companies (Investment Trust)                                                                                    |   | Standard Life Assurance Ltd                 | Tailored Investment Bond                      | Yes                                          |
| UK Equity & Bond Income (Investment Trust)                                                                             |   | Sterling Assurance                          | Sterling Drivestment Bond                     | Yes                                          |
| UK Equity Income (Investment Trust)                                                                                    |   |                                             |                                               |                                              |
| UK Smaller Companies (Investment Trust)                                                                                |   |                                             |                                               |                                              |
| VCT Generalist (Investment Trust)                                                                                      |   |                                             |                                               |                                              |
| With Profit (Unitised) IB (Life Funds)                                                                                 |   |                                             |                                               |                                              |
| Contracts must include a link to all v of the<br>following funds. Click here to add another fund, or<br>deer the list. |   |                                             |                                               |                                              |
| Fidelity American Acc<br>Invested UK Special Situations A Acc GBP                                                      | ~ |                                             |                                               |                                              |
| Clear all filters Audit trail Import filter                                                                            | 1 |                                             |                                               |                                              |

In the first screenshot, contracts are being eliminated unless they offer either of Fidelity's American or UK special situations funds. Changing the drop-down field from "**any**" to "**all**" would eliminate contracts unless they offered both funds (rather than either fund).

Funds can be added to this list by clicking on the link at the bottom of the list of sectors. This displays a pop-up box for searching for funds, as illustrated by the second screenshot. Once you have found matching funds, you can either select a single one by clicking on its name, or multiple funds by ticking the boxes next to them and then clicking on the **Save selection** button.

| 🧉 Find fund - Internet Explorer                             |  |  |  |  |  |  |  |  |
|-------------------------------------------------------------|--|--|--|--|--|--|--|--|
| http://research.synaptic.co.uk/pFundSearch.asp?parent=1     |  |  |  |  |  |  |  |  |
| Fund name: fid spe Find                                     |  |  |  |  |  |  |  |  |
|                                                             |  |  |  |  |  |  |  |  |
| Fidelity American Special Situations Acc                    |  |  |  |  |  |  |  |  |
| Fidelity Asian Special Situations A USD                     |  |  |  |  |  |  |  |  |
| Fidelity China Special Situations Plc                       |  |  |  |  |  |  |  |  |
| Fidelity Global Special Situations Acc                      |  |  |  |  |  |  |  |  |
| Fidelity Institutional UK Specialist Acc                    |  |  |  |  |  |  |  |  |
| Fidelity JPMF Life UK Specialist Equity Pn 4                |  |  |  |  |  |  |  |  |
| Fidelity Special Situations A Acc                           |  |  |  |  |  |  |  |  |
| Fidelity Special Values PLC                                 |  |  |  |  |  |  |  |  |
| Fidelity UK Specialist Equity Pn Cl1                        |  |  |  |  |  |  |  |  |
|                                                             |  |  |  |  |  |  |  |  |
|                                                             |  |  |  |  |  |  |  |  |
|                                                             |  |  |  |  |  |  |  |  |
|                                                             |  |  |  |  |  |  |  |  |
|                                                             |  |  |  |  |  |  |  |  |
| Save selection Funds marked with a * are not FSA Recognised |  |  |  |  |  |  |  |  |
|                                                             |  |  |  |  |  |  |  |  |

Once you have added funds to the filtering list (as in the first screenshot), you can remove them again simply by clicking on their names.

## Importing funds from a manual list

If you subscribe to the fund module of Synaptic Research, there is an additional option. This is highlighted in the screenshot below (and is not displayed if you only subscribe to the Product module).

| Filtering                                    | # Ranking   # Report   # Q       | uote   Comparison   Change title   Save as PDF | Delete   Copy   Send   Not shared   H  |
|----------------------------------------------|----------------------------------|------------------------------------------------|----------------------------------------|
| eatures Sectors Conditions Stats PP 🔳        | 12 contract                      | Option                                         |                                        |
| Private Equity (Investment Trust)            | Company                          | Contract                                       | Life Punds:<br>ADI UK All<br>Companies |
| Property - Securities (Investment Trust)     | Aviva Life & Pensiona UK Limited | Select Investment Growth & Income Option       | Yes                                    |
|                                              | AXA Wealth                       | Investment Bond (Adviser Charging)             | Yes                                    |
| Specialist (Investment Trust)                | Canada Ufe                       | CanInvest Select Account                       | Yes                                    |
| Tech Nedia & Telecomm (Investment Trust)     | Legal & General                  | Select Portfolio Bond                          | Yes                                    |
| UK All Companies (Investment Trust)          | Prudential Intermediary Division | Prudence Inheritance Bond                      | Yes                                    |
|                                              | Prudential Intermediary Division | Prudential Investment Plan (PDP)               | Yes                                    |
| UK Equity & Bond Income (Investment Trust)   | Sanlam                           | Versatile Investment Portfolio                 | Yes                                    |
| UK Equity Income (Investment Trust)          | Scottish Widows                  | Investment Bond - Initial charge option        | Yes                                    |
| 100 Feedles Fernancias (Recenterent Front)   | Scottish Widows                  | Investment Bond - Withdrawal charge option     | Yes                                    |
| OK Smaller Companies (unvessment Trust)      | Standard Life Assurance Ltd      | Onshore Bond (Wrep)                            | Yes                                    |
| VCT Generalist (Investment Trust)            | Standard Life Assurance Ltd      | Tailored Investment Bond                       | Yes                                    |
| ] With Profit (Unitised) IB (Life Funds)     | Sterling Assurance               | Sterling Investment Bond                       | Yes                                    |
| ontracts must include a link to all v of the |                                  |                                                |                                        |
| Nowing funds.                                |                                  |                                                |                                        |

You can import the funds you want to filter on from an existing manual fund list. In this instance, the manual fund list acts like a list of "favourites". You can set up the manual list once, and then use it in filtering any number of pieces of product research.

Very simply, Synaptic Research reads all the funds on the manual fund list, and then filters your product research based on whether each contract offers all of those funds.